# Quick Reference Guide

# HEALTHe NL – Immunizations Tab via EMR

June 7, 2021

This quick reference guide demonstrates how to access a patient's immunization record in HEALTHe NL.

## Access HEALTHE NL via EMR To access HEALTHE NL from EMR:

Log in to EMR and search for the patient record.

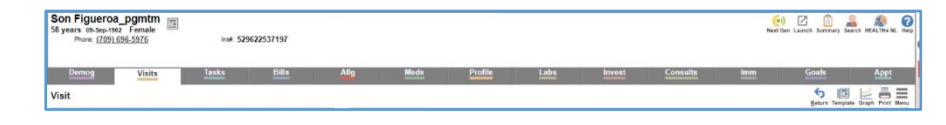

From the patient record, click the HEALTHe NL icon at the top right of the screen.

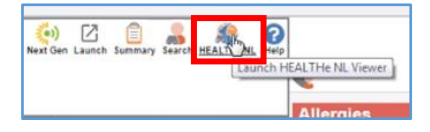

You will know you are in HEALTHe NL when you see the HEALTHe NL tabs displayed across the screen.

| + FIG                        | FIGUEROA_PGMTM, Son DOB 1962-Sep-09 (58 years) SEX/GENDER Female MCP 529622537197                                              |   |          |            |                    |           |                 |  |  |  |
|------------------------------|----------------------------------------------------------------------------------------------------|---|----------|------------|--------------------|-----------|-----------------|--|--|--|
| =                            | 🗊 Patient Summary                                                                                                    | 3 | Timeline | Encounters | Medication Profile | Referrals | 🖉 Immunizations |  |  |  |
| Docum<br>Showing<br>Group By | Document View • • • • C Demographics<br>Showing 2020-05-28 to 2021-05-28<br>Group By Category Sort By Date FIGUEROA_PGMTM, Son |   |          |            |                    |           |                 |  |  |  |

### Immunizations Tab

To view the patient's immunization record, complete the following steps:

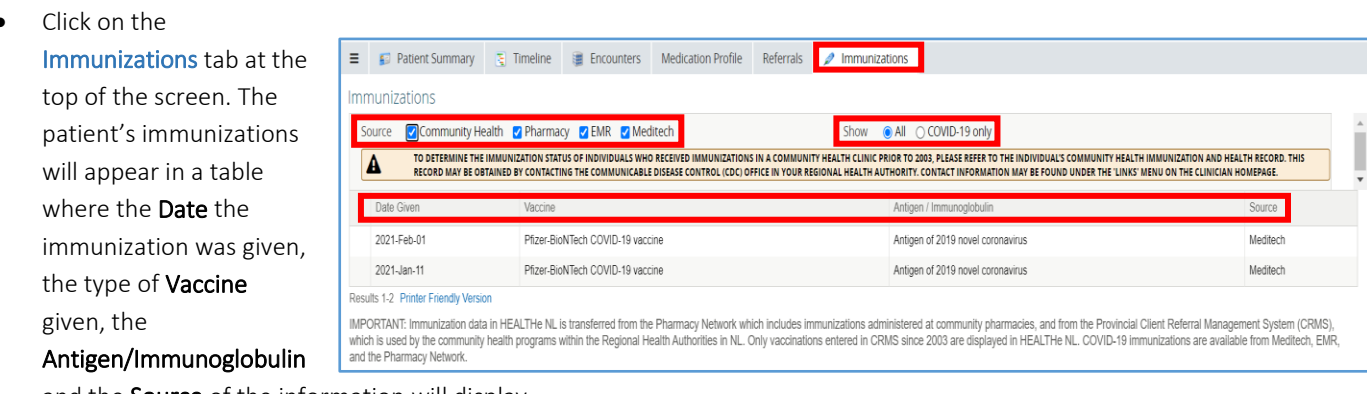

and the **Source** of the information will display.

#### > PLEASE NOTE

You will see this additional disclaimer. It is important you read this messaging.

Immunizations

Date Given

2021-May-31

A

#### **PLEASE NOTE**

If the patient record displays a blank field under the 'Date Given' column, please refer to the patient's paper copy to determine the date

| Source Commu                             | nity Health 👩 Pharmacy 🛃 EMR 🛃 Medit                                                                         | ech Show                                                                                   | O All COVID-19 only                                                                                              |                                                                       |
|------------------------------------------|----------------------------------------------------------------------------------------------------|--------------------------------------------------------------------------------------------|----------------------------------------------------------------------------------------------------|-----------------------------------------------------------------------|
| A RECORD. THE                            | VE THE IMMUNIZATION STATUS OF INDIVIDUALS WHO R<br>S RECORD MAY BE OBTAINED BY CONTACTING THE COM<br>DMIPAGE | ECCEVED IMMUNIZATIONS IN A COMMUNITY HEALT<br>MUNICABLE DISEASE CONTROL (CDC) OFFICE IN YO | TH CLINIC PRIOR TO 2003, PLEASE REFER TO THE INDIVIDUAL'S<br>UR REGIONAL HEALTH AUTHORITY. CONTACT INFORMATION N | COMMUNITY HEALTH IMMUNIZATION A<br>MAY BE FOUND UNDER THE 'LINKS' MEN |
|                                          |                                                                                                    |                                                                                            |                                                                                                    |                                                                       |
| Date Green                               | Vaccine                                                                                                    |                                                                                            | Antigen / Immunoglobulin                                                                                         | Source                                                                |
| Date Given<br>2021-May-11                | Vaccine<br>Pfizer-BioNTech COVID-19 vaccine                                                                  |                                                                                            | Antigen / Immunoglobulin<br>Antigen of 2019 novel coronavirus                                                    | Source                                                                |
| Date Given<br>2021-May-11<br>2021-Mar-11 | Vaccine<br>Pfiger-BioNTech COVID-19 vaccine<br>Pfiger-BioNTech COVID-19 vaccine                              |                                                                                            | Antigen / Immunoglobulin<br>Antigen of 2019 novel coronavirus<br>Antigen of 2019 novel coronavirus               | Source<br>EMR<br>EMR                                                  |

TO DETERMINE THE IMMUNIZATION STATUS OF INDIVIDUALS WHO RECEIVED IMMUNIZATIONS IN A COMMUNITY HEALTH CLINIC PRIOR TO 2003, PLEASE REFER TO THE INDIVIDUALS COMMUNITY HEALTH IMMUNIZATION AND HEALTH RECORD. THIS RECORD MAY BE OBTAINED BY CONTACTING THE COMMUNICABLE DISEASE CONTROL (CDC) OFFICE IN YOUR REGIONAL HEALTH AUTHORITY. CONTACT INFORMATION MAY BE FOUND INDERS THE 'LINKS' MINIO OF THE CLINICARI HOMEPAGE.

A DATA QUALITY ISSUE HAS BEEN IDENTIFIED IN SOME COVID-19 IMMUNIZATION RECORDS RESULTING IN THE INCORRECT DATE BEING DISPLAYED. IF THERE IS A DISCREPANCY BETWEEN THE DIGITAL RECORD AND THE PAPER RECORD, PLASE REFER TO THE PATIENT'S PAPER RECORD.

Show O All O COVID-19 only

Antigen / Immunoglobulin

Antigen of 2019 novel coronavirus

Pharmacy

🗏 💕 Patient Summary 🎅 Timeline 📑 Encounters Medication Profile Referrals 🤌 Immunizations

Source 🕐 Community Health 🕜 Pharmacy 🛃 EMR 🛃 Meditech

Pfizer-BioNTech COVID-19 vaccine

they received their COVID-19 vaccination.

#### **PLEASE NOTE**

If the patient record indicates Unknown COVID-19 Vaccine Type in the 'Vaccine' column, a first dose COVID-19 vaccine was administered in NL, however, there are a small number of vaccine records that

| ≡                                             |                                                                                                    | Patient Summary | 🛐 Timeline  | Encounters                    | Medication Profile | Referrals | 🖉 Immunizations             |        |     |  |
|-----------------------------------------------|----------------------------------------------------------------------------------------------------|-----------------|-------------|-------------------------------|--------------------|-----------|-----------------------------|--------|-----|--|
| Im                                            | Immunizations                                                                                                    |                 |             |                               |                    |           |                             |        |     |  |
| 4                                             | Source Community Health Pharmacy C EMR C Meditech Show O All COVID-19 only                                                                                                    |                 |             |                               |                    |           |                             |        |     |  |
|                                               | TO DETERMINE THE IMMUNIZATION STATUS OF INDIVIDUALS WHO RECEIVED IMMUNIZATIONS IN A COMMUNITY HEALTH LINC FRIOR TO 2013, PLASE REFER TO THE INDIVIDUALS COMMUNITY HEALTH IMMUNIZATION AND HEALTH RECORD MAY BE OBTINED BY CONTACTING THE COMMUNICABLE DISEASE CONTROL (CDC) OFFICE IN YOUR REGIONAL HEALTH AUTHORITY. CONTACT INFORMATION AND HEALTH RECORD WAY BE OBTINED BY CONTACTING THE COMMUNICABLE DISEASE CONTROL (CDC) OFFICE IN YOUR REGIONAL HEALTH AUTHORITY. CONTACT ING THE COMMUNICABLE DISEASE CONTROL (CDC) OFFICE IN YOUR REGIONAL HEALTH AUTHORITY. CONTACT ING THE AUTHORITY AUTHORITY. CONTACT ING THE COMMUNICABLE DISEASE CONTROL (CDC) OFFICE IN YOUR REGIONAL HEALTH AUTHORITY. CONTACT ING THE COMMUNICABLE DISEASE CONTROL (CDC) OFFICE INTON INFORMATION INFORMATION INTO INFORMATION INFORMATION INFORMATION INFORMATION INFORMATION INF |                 |             |                               |                    |           |                             |        |     |  |
| Date Given Vacoine Antigen / Immunoglobulin S |                                                                                                    |                 |             |                               |                    | Source    |                             |        |     |  |
|                                               | 2021-May-31                                                                                                    |                 | Unknown COV | Unknown COVID-19 vaccine type |                    |           | Antigen of 2019 novel coror | avirus | EMR |  |

are not transferring to HEALTHe NL with the name displayed. Vaccines available in NL are AstraZeneca, COVISHIELD, Pfizer-BioNTech or Moderna. Confirmation of vaccine type can be obtained from the client's paper vaccination record. If the paper vaccination record is not available, an mRNA vaccine (Pfizer-BioNTech or Moderna) can be administered as a second dose.

- Immunization 'Source' filters are provided at the top left of the screen:
  - **Community Health**: this filter includes all Community Health and Public Health immunizations. Community Health <u>does not</u> include COVID-19 immunizations.
  - Pharmacy: this filter includes all Pharmacy immunizations.
  - EMR: This filter provides COVID-19 immunizations only.
  - **Meditech**: This filter provides COVID-19 immunizations only.

- 'Show' filters are provided at the top right of the screen:
  - **All**: this option will provide you with all immunizations from Community Health and Pharmacy, and COVID-19 immunizations from EMR and Meditech.
  - COVID-19 only: this option will provide you with COVID-19 immunizations only regardless of the 'Source' selected.

### **Immunization Detail**

To view more detail about an immunization, complete the following steps:

• From the Immunization table, click on the applicable immunization.

| Source | Community Health                                                                                                    | Pharmacy 🔽 EMF                   | R 🗹 Meditech  | Show                              | All O COVID-19 only               |          |  |  |  |
|--------|----------------------------------------------------------------------------------------------------|----------------------------------|---------------|-----------------------------------|-----------------------------------|----------|--|--|--|
| A      | A TO DETERMINE THE IMMUNICATION STATUS OF INDIVIDUALS WHO RECEIVED IMMUNICATIONS IN A COMMUNITY HEALTH ALLIN CAUNC AND A DEALTH AUTHORITY. CONTACT INFORMATION MAY BEFORD WINDIVIDUALS COMMUNICATION AND HEALTH RECORD. THIS RECORD MAY BE OBTAINED BY CONTACTING THE COMMUNICATIONS IN A COMMUNITY HEALTH AUTHORITY. CONTACT INFORMATION MAY BEFORD WINDIVIDUALS COMMUNICATION AND HEALTH RECORD. THIS RECORD MAY BE OBTAINED BY CONTACTING THE COMMUNICATION AND HEALTH RECORD. THIS RECORD MAY BE OBTAINED BY CONTACTING THE COMMUNICATION AND HEALTH RECORD. THIS RECORD MAY BE OBTAINED BY CONTACTING THE COMMUNICATION AND HEALTH RECORD. THIS RECORD MAY BE OBTAINED BY CONTACTING THE COMMUNICATION AND HEALTH RECORD. THIS RECORD MAY BE OBTAINED BY CONTACTING THE COMMUNICATION AND HEALTH RECORD. THIS RECORD MAY BE OBTAINED BY CONTACTING THE COMMUNICATION AND THE CLINICAN HOMEFAGE. |                                  |               |                                   |                                   |          |  |  |  |
| Date   | Given                                                                                                    | Vaccine                          |               |                                   | Antigen / Immunoglobulin          | Source   |  |  |  |
| 2021   | 1-Feb-01                                                                                                    | Pfizer-BioNTech COV              | 1D-19 vaccine |                                   | Antigen of 2019 novel coronavirus | Meditech |  |  |  |
| 2021   | 1-Jan-11                                                                                                    | Pfizer-BioNTech COVID-19 vaccine |               | Antigen of 2019 novel coronavirus | Meditech                          |          |  |  |  |

- A pop-out window will appear providing further detail about the immunization.
- PLEASE NOTE: if it is an Unknown COVID-19 Vaccine Type, it will be indicated in the pop-out window
- You can also view **Notes**, or access the **Print Preview** option.

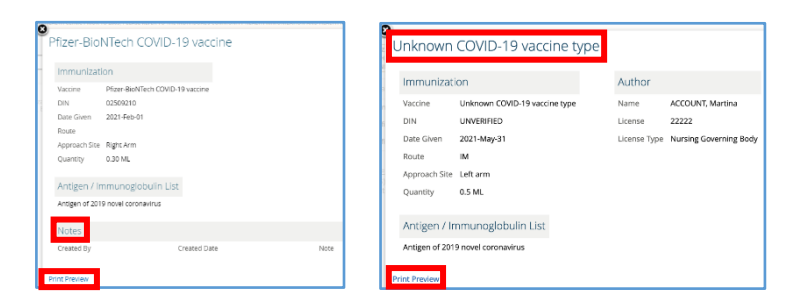

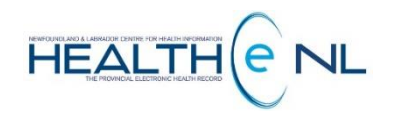

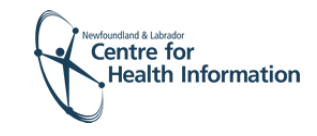

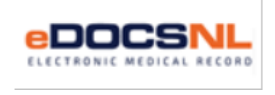